### STEP 1: Signing Out of Gmail

User will be able to sign back into Gmail after signed into CoVerified App

Open an internet browser and to go google.com.Click on your Profile

#### Icon in the top right

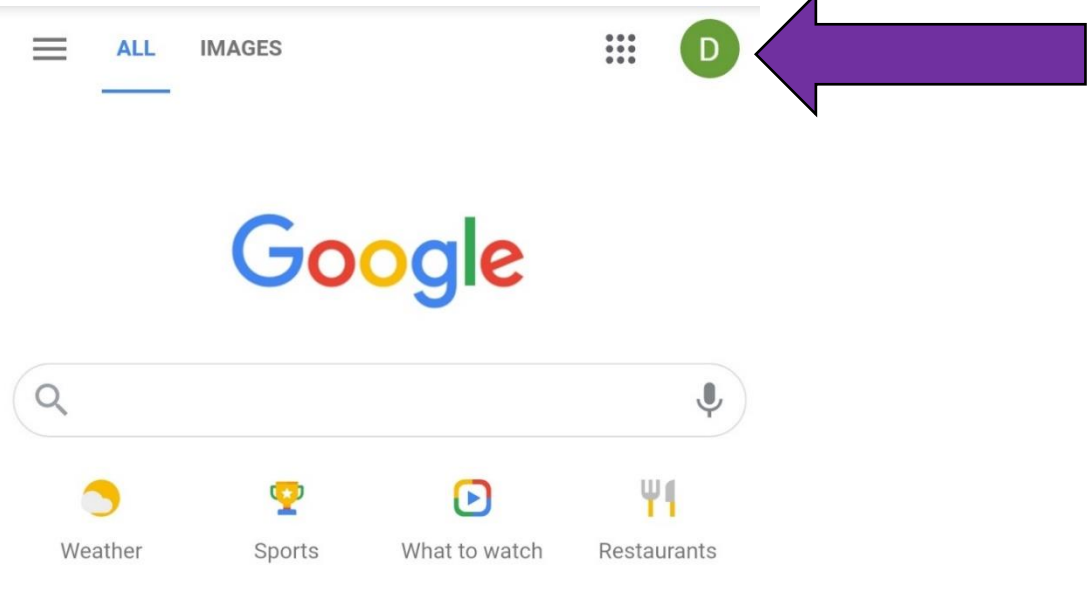

See how students are adapting for the future

Settings Privacy Terms

### Click on Manage accounts

| ≡  | ALL IMAGES                                | * * *<br>* * *<br>* * * | D    |
|----|-------------------------------------------|-------------------------|------|
|    | This account is managed by students.curry | .edu. Learn             | more |
|    | D                                         |                         |      |
| ٩  |                                           |                         |      |
| We | Manage your Google Acce                   | ount                    |      |
|    |                                           | Default                 |      |
|    | D                                         | Derault                 |      |
|    | Manage accounts                           |                         |      |
|    |                                           |                         |      |

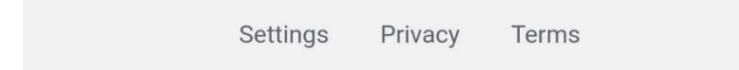

### Click on Manage accounts on this device

| Google                                                  |
|---------------------------------------------------------|
| Choose an account                                       |
| D                                                       |
| Manage your Google Account                              |
| D                                                       |
| Go Incognito<br>Browse privately or sign in temporarily |
| Manage accounts on this device                          |
|                                                         |
|                                                         |
| About Google                                            |
| Privacy                                                 |
| Terms                                                   |
| Help                                                    |

### Click Sign out and turn off sync

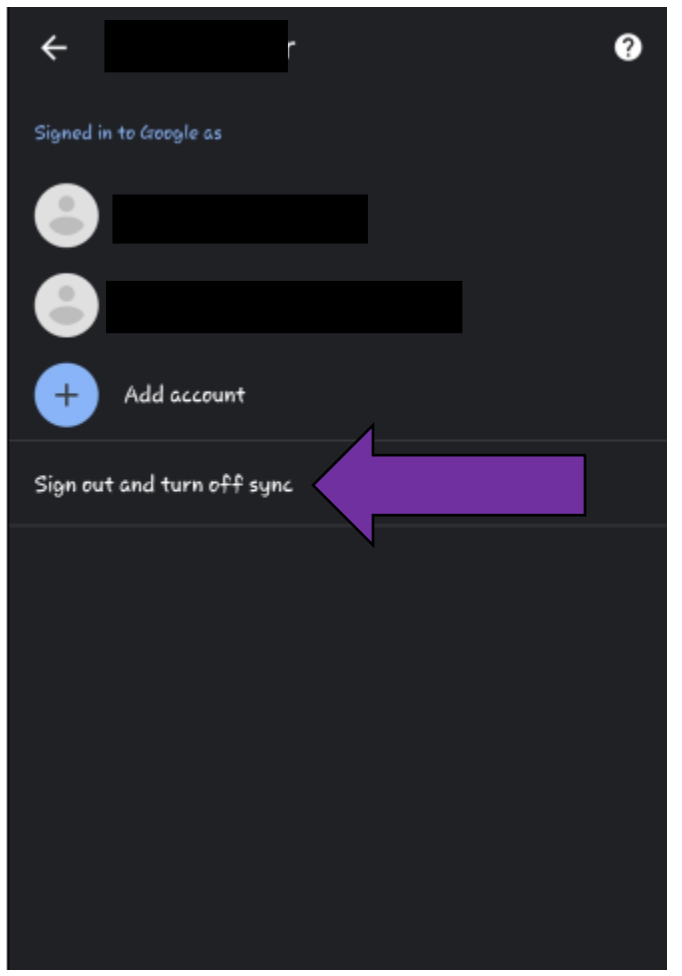

### STEP 2: Clearing Browser Data

#### iPhone

Here's how to clear information from your device:

To clear your history and cookies, go to Settings > Safari, and tap Clear History and Website Data. Clearing your history, cookies, and browsing data from Safari won't change your AutoFill information.

| •••I vodat | one UK 🗢     | 11:34     | ⊾ 🕫 🕏 60% 🔳 | 📲 vodafone UK 🗢                                | 11:34                                 | € 🕈 🕏 60% 🔳 '  | 📲 vodafone UK 🗢                                | 11:34                                     | د 🕫 🖇 60% 🔳    |
|------------|--------------|-----------|-------------|------------------------------------------------|---------------------------------------|----------------|------------------------------------------------|-------------------------------------------|----------------|
|            |              | Settings  |             | Settings                                       | Safari                                |                | Settings                                       | Safari                                    |                |
|            |              |           |             | PRIVACY & SECURITY                             | PRIVACY & SECURITY PRIVACY & SECURITY |                |                                                |                                           |                |
| •          | Accounts & F | Passwords | >           | Prevent Cross-Si                               | te Tracking                           |                | Prevent Cross-Si                               | te Tracking                               |                |
|            | Mail         |           | >           | Block All Cookies                              | 3                                     | $\bigcirc$     | Block All Cookies                              |                                           | $\bigcirc$     |
| 9          | Contacts     |           | >           | Ask Websites No                                | t to Track Me                         | $\bigcirc$     | Ask Websites No                                | t to Track Me                             | $\bigcirc$     |
| -          | Calendar     |           | >           | Fraudulent Webs                                | ite Warning                           | $\bigcirc$     | Fraudulent Webs                                | ite Warning                               | $\bigcirc$     |
|            | Notes        |           | >           | Camera & Microp                                | phone Access                          | $\bigcirc$     | Camera & Microp                                | hone Access                               | $\bigcirc$     |
| :          | Reminders    |           | >           | Check for Apple                                | Pay                                   |                | Check for Apple I                              | Pay                                       |                |
|            | Phone        |           | >           | Allow websites to che<br>About Safari & Privac | eck if Apple Pay is se<br><b>y</b> .  | t up.          | Allow websites to che<br>About Safari & Privac | ck if Apple Pay is set u<br>/             | p.             |
|            | Messages     |           | >           | Clear History and                              | Wabaita Data                          |                | Clear History and                              | Wabaita Data                              |                |
|            | FaceTime     |           | 1           | Clear History and                              | I Website Data                        | $\sim$         |                                                | Website Data                              |                |
| 6          | Maps         |           | >           | READING LIST                                   |                                       |                | Clearing will re                               | emove history, cookies<br>browsing data.  | and other      |
| $(\pm)$    | Compass      | /         | >           | Automatically Sa                               | ve Offline                            | $\bigcirc$     | History will be cle                            | ared from devices sign<br>iCloud account. | ned in to your |
| $\bigcirc$ | Safari       | )         | >           | Automatically save all offline reading.        | l Reading List items f                | rom iCloud for | Clea                                           | r History and Da                          | ta             |
|            | News         |           | >           | Advanced                                       |                                       | >              |                                                | Carrow                                    |                |
|            |              |           |             |                                                |                                       |                |                                                | Cancel                                    |                |
|            |              |           |             |                                                |                                       |                |                                                |                                           |                |

#### Android

This will not erase your saved passwords, auto fill, or any account information.

On your Android phone or tablet, open the Chrome app 📀.

Tap More Settings. Tap Privacy Clear browsing data. Choose a time range, like Last hour or All time. Select the types of information you want to remove. Tap Clear data

|                                          | 3:                       | 合( | 🔒 google.com | $\rightarrow$ | ☆         | Ŧ    | <b>()</b> | G |
|------------------------------------------|--------------------------|----|--------------|---------------|-----------|------|-----------|---|
| ALL IMAGES                               |                          | F  | ALL IMAGE    | New to        | ab        |      |           |   |
| C                                        |                          |    | _            | New in        | cognito t | ab   |           |   |
| Google                                   |                          |    | P(E)         | Bookm         | arks      |      |           |   |
| ٩                                        | Ļ                        |    | 4            | Recen         | t tabs    |      |           |   |
| Yeather Sports What to watch             | <b>¥1</b><br>Restaurants |    |              | Histor        | y         |      |           |   |
| See how students are adapting for the fu | iture                    | Q  |              | Downle        | oads      |      |           |   |
|                                          |                          |    | •            | Share.        |           |      |           |   |
|                                          |                          |    | $\setminus$  | Find ir       | n page    |      |           |   |
|                                          |                          |    |              | Add to        | Home sc   | reen |           |   |
|                                          |                          |    | 4            | skte          | op site   |      |           |   |
|                                          |                          |    |              | Settin        | 9s        |      |           |   |
|                                          |                          |    |              | Help 8        | feedbad   | .k   |           |   |
| Settings Privacy Terms                   |                          |    |              |               |           |      |           |   |

|  | ÷                          | Settings                                   | 9 | ÷                                | Privacy                                                                                                    | 0       | ÷                                                                                                    | Clear browsir                                                                                                    | ng data  | ?   |
|--|----------------------------|--------------------------------------------|---|----------------------------------|----------------------------------------------------------------------------------------------------|---------|----------------------------------------------------------------------------------------------------|----------------------------------------------------------------------------------------------------|----------|-----|
|  |                            |                                            |   | Access<br>Allow sit              | payment methods<br>es to check if you have payment methods saved                                              |         |                                                                                                    | BASIC                                                                                                    | ADVANCED |     |
|  | 8                          |                                            |   | Preload<br>Uses con<br>visit the | I pages for faster browsing and searching<br>kies to remember your preferences, even if you don't<br>se pages |         | Time ro                                                                                                    | e range All tim<br>Browsing history<br>Clears history from all signed-in devices. Your<br>Creegle Account may have other forms of browsing<br>history at myactivity.geogle.com, |          |     |
|  | ς5                         | Sync and Google services<br>Sync is on     |   | "Do No<br>0ff                    | t Track"                                                                                                    |         | S                                                                                                    |                                                                                                    |          |     |
|  | Basics<br>Search<br>Google | ssics<br>zarch engine<br>zogle<br>xsswords |   |                                  | uure DNS<br>hic                                                                                               | \$      | <b>Cookies and site data</b><br>Signs you out of most sites. You won't be signed out<br>of your Google Account. |                                                                                                    |          |     |
|  | Passwor                    |                                            |   |                                  | rowsing data<br>story, cookies, site data, cach                                                               |         | Cached images and files<br>Frees up 297 MB: Some sites may load more slo<br>on your next visit.                 |                                                                                                    |          |     |
|  | Paymen                     | nt methods                                 |   | For mor<br>see Syn               | e settings that relate to prive urity, and data coll<br>c and Google services                                 | ection, |                                                                                                    |                                                                                                    |          |     |
|  | Address                    | ses and me                                 |   |                                  |                                                                                                    |         |                                                                                                    |                                                                                                    |          |     |
|  | Notifica                   | NotiAcations                               |   |                                  | · · · · · · · · · · · · · · · · · · ·                                                                         |         |                                                                                                    |                                                                                                    |          |     |
|  | Themes                     |                                            |   |                                  |                                                                                                    |         |                                                                                                    |                                                                                                    |          |     |
|  | Advance                    |                                            |   |                                  |                                                                                                    |         |                                                                                                    |                                                                                                    |          |     |
|  | Homepa<br>On               |                                            |   |                                  |                                                                                                    |         |                                                                                                    |                                                                                                    |          |     |
|  | Accessi                    | bility                                     |   |                                  |                                                                                                    |         |                                                                                                    |                                                                                                    | Clear da | ata |